「仮提出」について

(Logic Express 9 の場合)

■ オーディオデータ (のみ) の書き出し方

1. 書き出す範囲を指定する(リピート範囲の指定と同じ) ※残響が切れるのを防ぐため、後部を少し長めに指定する。

2. ファイルメニュー > バウンスを選ぶ 「バウンスの画面」が表示される。

3. バウンスの画面で「書き出した時のファイル名」と、「書き出す場所」を指定する(下図参照のこと)。

4. バウンスの画面で、書き出すオーディオファイルの質を以下のように設定

・用途:「M4A:AAC」のみにチェック

- ・モード:「オフライン」にする。 ※「リアルタイム」だと書き出しするのに曲長と同じ時間がかかる。
- ・オーディオテールを含める:オン ※曲の終わりに音響の余韻がある場合、それを自動で含める機能
- ・ノーマライズ:オン ※音量を自動的に最大にするための機能
- ・エンコーディング: Advanced Audio Codec (AAC) ※ 圧縮オーディオファイルフォーマットの種類の一つ。
- ・ビットレート: 192kbps
  ※以降のチェックマークには、チェックをしないでおく。

5.「バウンスボタン」を押して、オーディオファイルの書き出し完了

■ ファイル名の付け方 (この授業での提出のために)

提出ファイルとしては「音声ファイルのみ」で書き出す(m4aファイル/圧縮音声ファイル)。 下の要領で「フォルダ名」と「ファイル名」を付ける。

下は、「学生番号1番、石井拓洋」の例であり、実際は、各自の番号と名前とすること。

オルゴール: 01-Takuyo\_Ishii-a.m4a ミニマル風: 01-Takuyo\_Ishii-b.m4a リズム: 01-Takuyo\_Ishii-c.m4a

提出用フォルダ名: 01-Takuyo\_Ishii

【重要】3曲のファイルのうち、最も力を入れたものに、「青 ラベル」をつけること。 「青ラベルの付け方」:ファイルをマウスで選択の上、MacOSのメニュー「ファイル」>「ラベル」>(青色)

## 課題ファイルの提出方法について

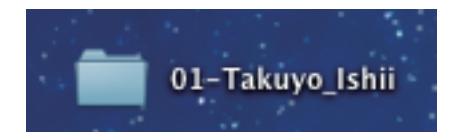

|   | 開<                                |      |
|---|-----------------------------------|------|
| • | ゴミ箱に入れる                           |      |
|   | 情報を見る                             |      |
|   | "01-Takuyo_Ishii"を圧縮              | 1.74 |
|   | "01-Takuyo_Ishii"のディスクを作成<br>複製   |      |
|   | エイリアスを作成                          |      |
|   | "01-Takuyo_lshii"をクイックルック<br>共有 ▶ | 0.5  |

## 1. ファイルを「圧縮」して zip ファイルにする

作成したファイルをマウスで選択の上、「control」+ クリックで メニューを表示させる。メニュー項目から圧縮を選択する。

(たとえば"01-Takuyo\_Ishii.zip"が作成される)

| 000                                                                                                    | dbinbox                      | 1 <sup>27</sup>                           |  |  |
|----------------------------------------------------------------------------------------------------|------------------------------|-------------------------------------------|--|--|
| dbinbox                                                                                                    |                              |                                           |  |  |
|                                                                                                    | 🖲 dbinbox 🏠 🔻 C 🕄 🚷 🕶 Google | e و الله الله الله الله الله الله الله ال |  |  |
|                                                                                                    |                              | sign in   sign up with Dropbox            |  |  |
|                                                                                                    |                              |                                           |  |  |
|                                                                                                    |                              |                                           |  |  |
| Send files to KANEBAKO Junichi                                                                              |                              |                                           |  |  |
|                                                                                                    |                              |                                           |  |  |
|                                                                                                    |                              |                                           |  |  |
| drag your file(s) here to upload                                                                            |                              |                                           |  |  |
|                                                                                                    |                              |                                           |  |  |
|                                                                                                    |                              |                                           |  |  |
|                                                                                                    | G                            | Send Message + Choose files               |  |  |
|                                                                                                    |                              |                                           |  |  |
|                                                                                                    |                              |                                           |  |  |
|                                                                                                    |                              |                                           |  |  |
| Found a bug? This software is open source! Please let me know on this project's github page and I'll try to |                              |                                           |  |  |
| fix it! :)                                                                                                  |                              |                                           |  |  |
| ×                                                                                                    |                              | N                                         |  |  |

## 2. 「提出用ページ」にアクセスする

http://dbinbox.com/kanebako10010

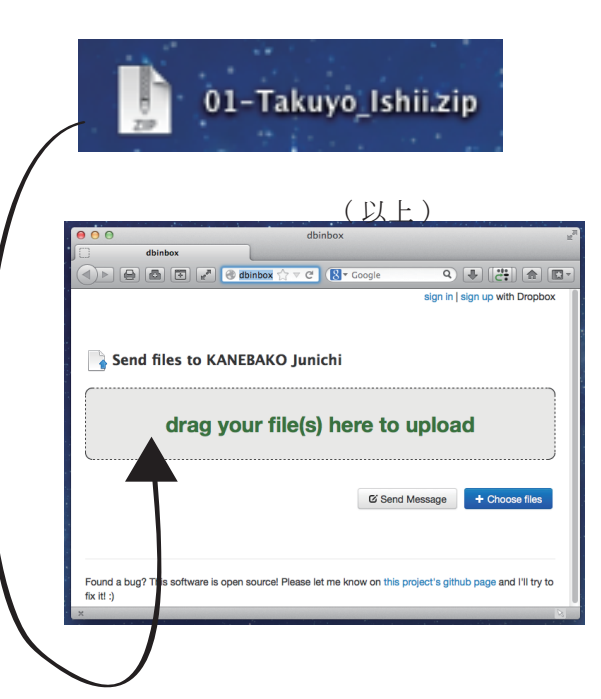

## 3. zip ファイルをドラック&ドロップする

「提出用ページ」内の"drag your file(s) here to upload"の部分へ 各自の zip ファイルをドラック&ドロップする。 以上で提出終了。